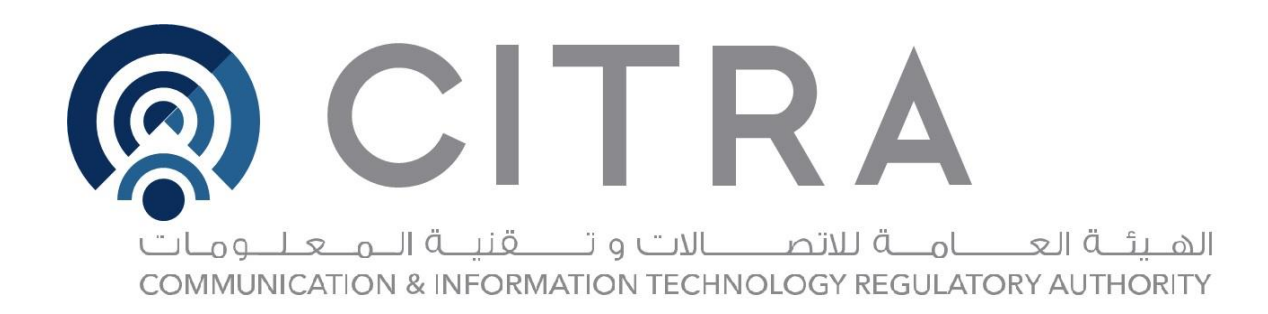

# **CITRA** Website Homepage Help Guide

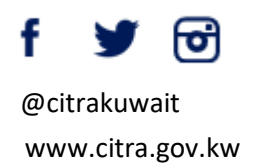

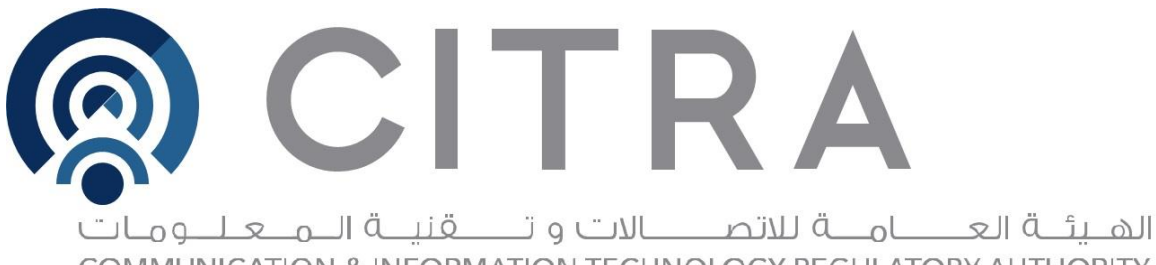

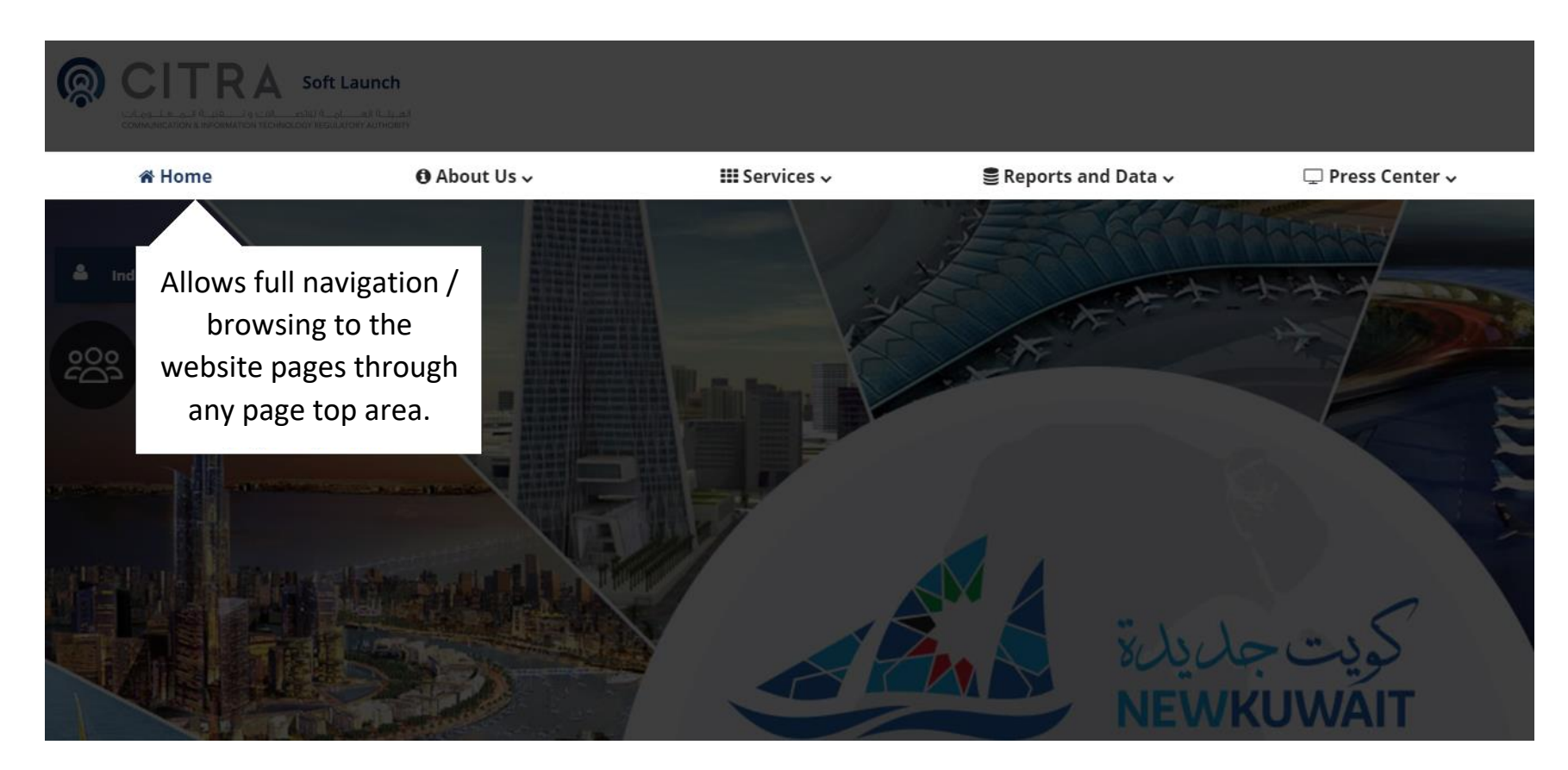

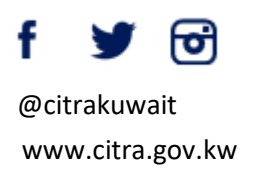

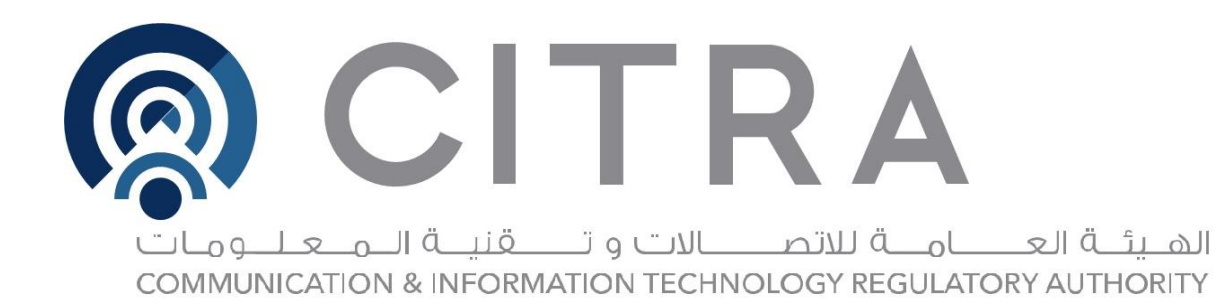

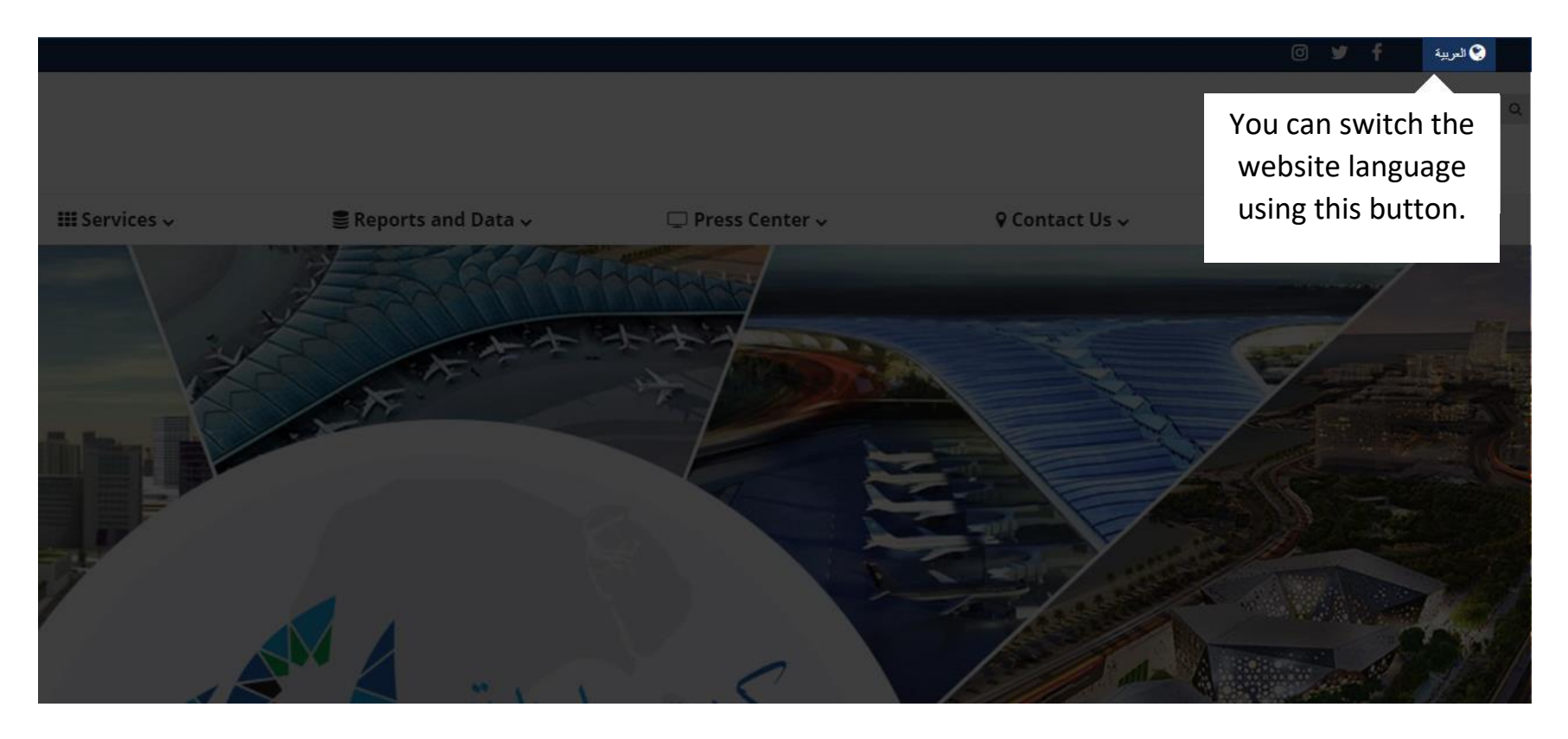

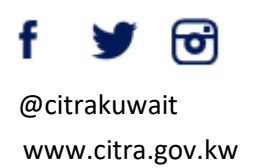

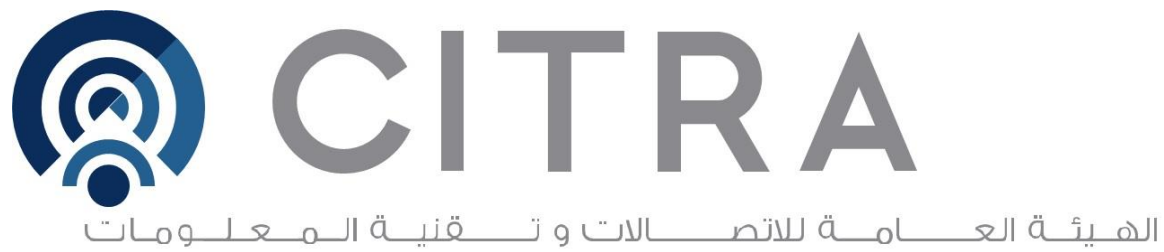

| +D Login                  |              |                   |                      |
|---------------------------|--------------|-------------------|----------------------|
| Access CITRA's e-services |              |                   |                      |
| login or create an        |              |                   |                      |
| account                   | 🔁 About Us 🗸 | 🔠 Services 🗸      | ■ Reports and Data ~ |
|                           |              |                   |                      |
| 🛎 Individuals 😁 Business  |              |                   |                      |
| 000                       |              |                   |                      |
|                           |              | Check for a Natio | onal Domain          |
|                           |              |                   | billion Domain       |
|                           |              | name Availability |                      |
|                           |              |                   |                      |
|                           |              |                   |                      |

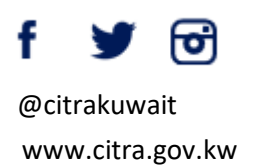

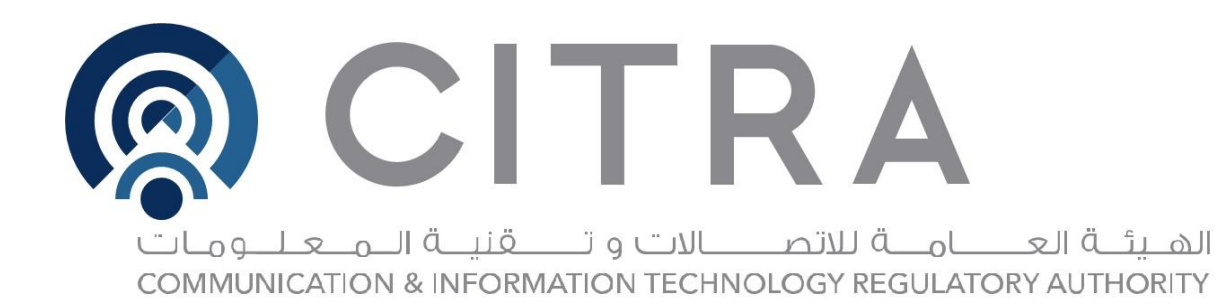

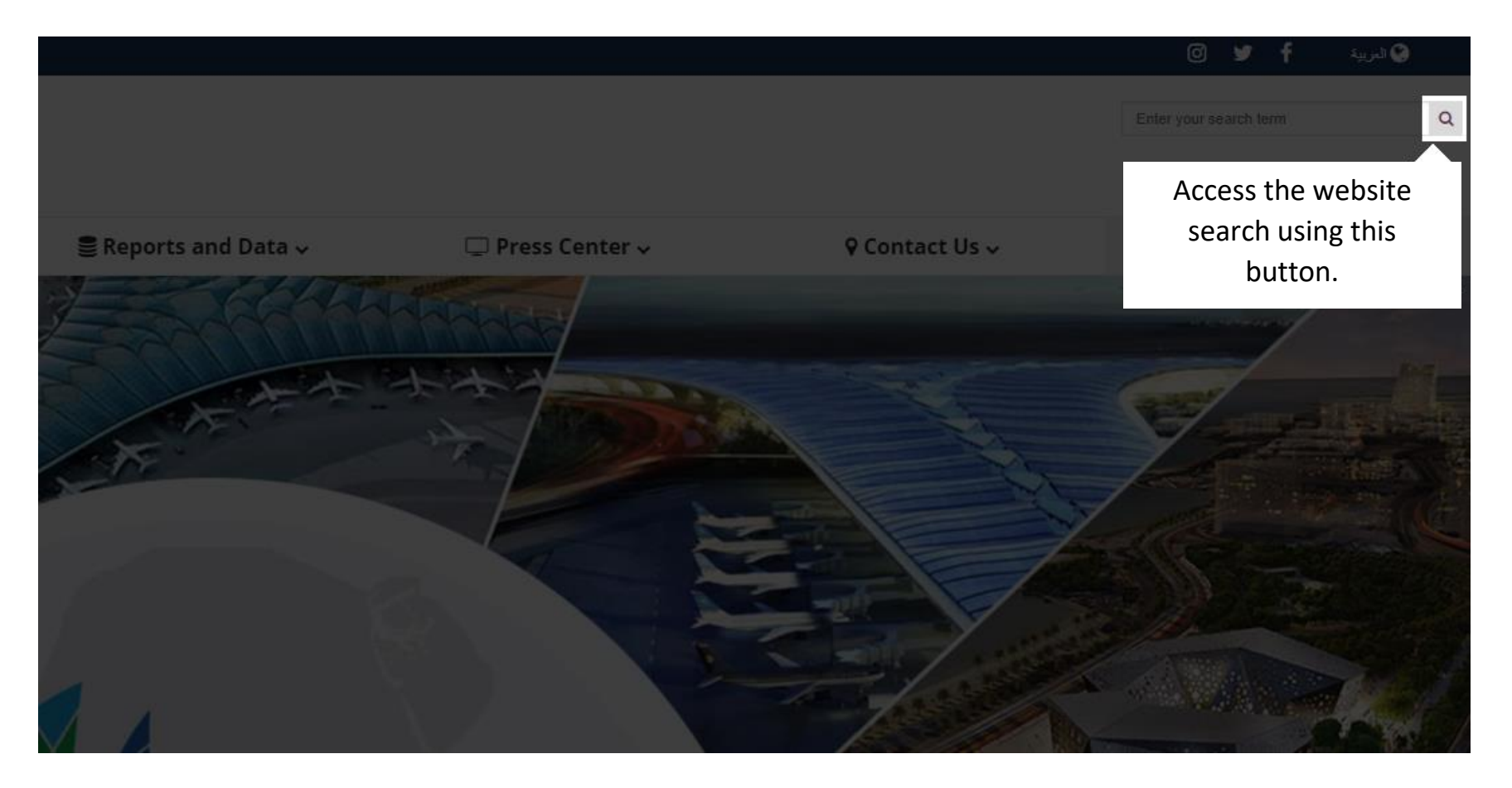

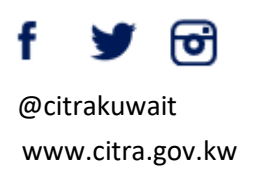

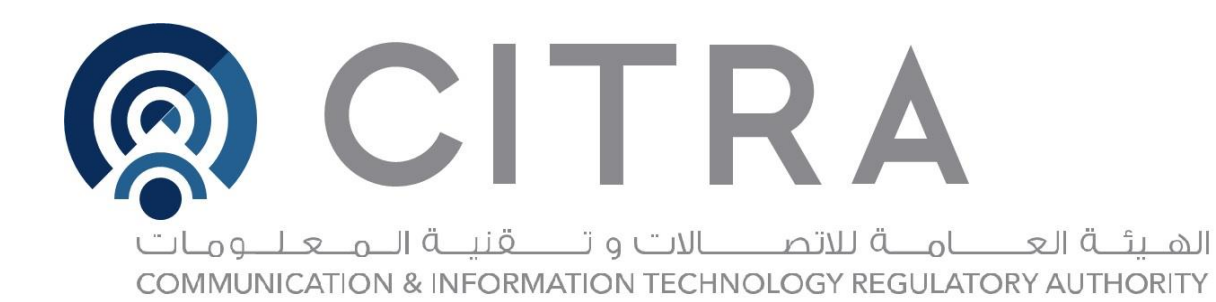

|                  |               |  |  |              |    |           | Ø           | 7           | f             |             | 1 العربية |     |
|------------------|---------------|--|--|--------------|----|-----------|-------------|-------------|---------------|-------------|-----------|-----|
|                  |               |  |  |              | СС | To<br>omm | acc<br>unic | ess<br>atio | CITR<br>on ch | A's<br>iann | els       | ٩   |
| 🖵 Press Center 🗸 | ♀Contact Us ৵ |  |  | ා Complaints |    |           |             |             |               |             |           |     |
|                  |               |  |  |              |    |           |             |             |               |             |           |     |
|                  |               |  |  |              |    |           |             |             |               |             |           |     |
|                  |               |  |  |              |    |           |             |             |               |             |           | * * |
|                  |               |  |  |              |    |           |             |             |               |             |           |     |
|                  |               |  |  |              |    |           |             |             |               |             |           |     |
| .KW              |               |  |  |              |    |           |             |             |               |             |           |     |
|                  |               |  |  |              |    |           |             |             |               |             |           |     |
|                  |               |  |  |              |    |           |             |             |               |             |           |     |
|                  |               |  |  |              |    |           |             |             |               |             |           |     |

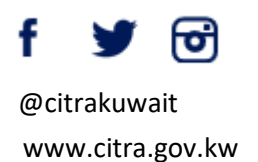

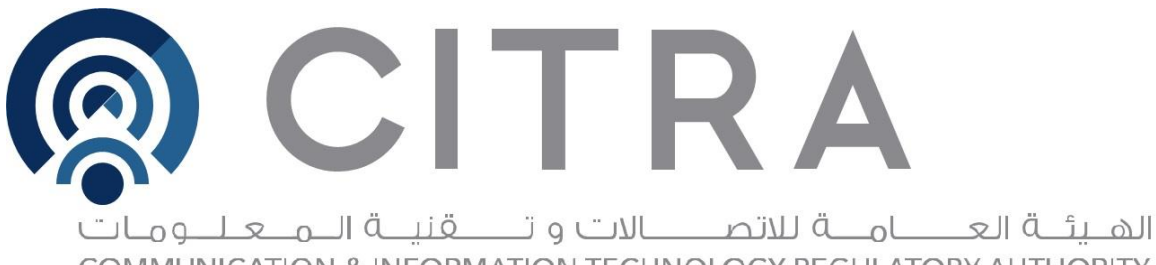

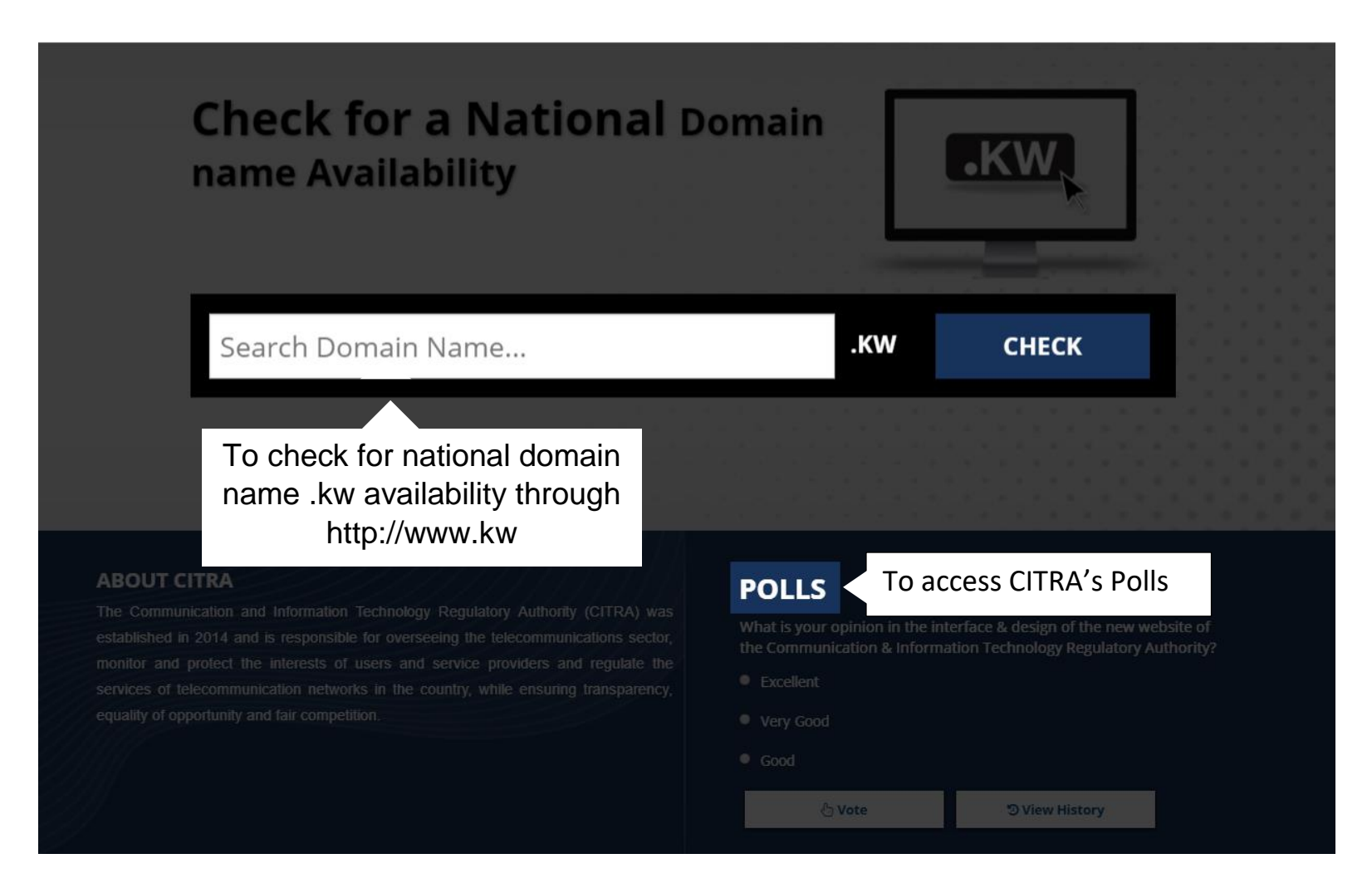

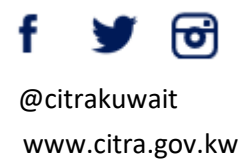

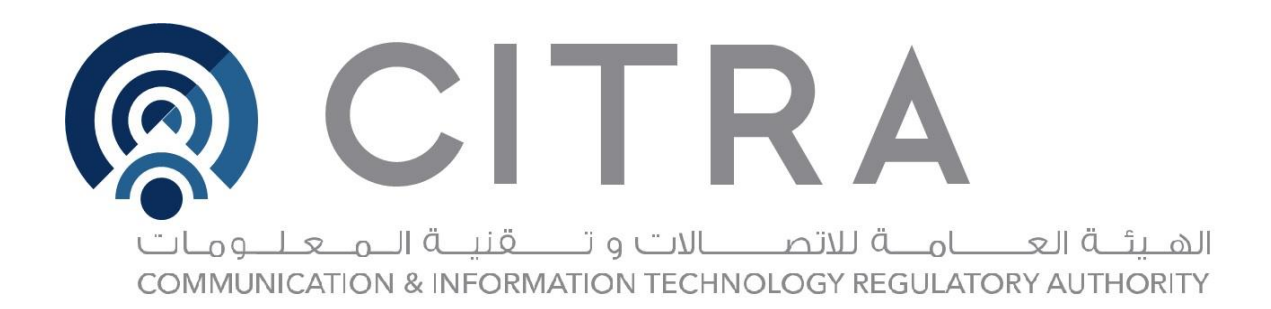

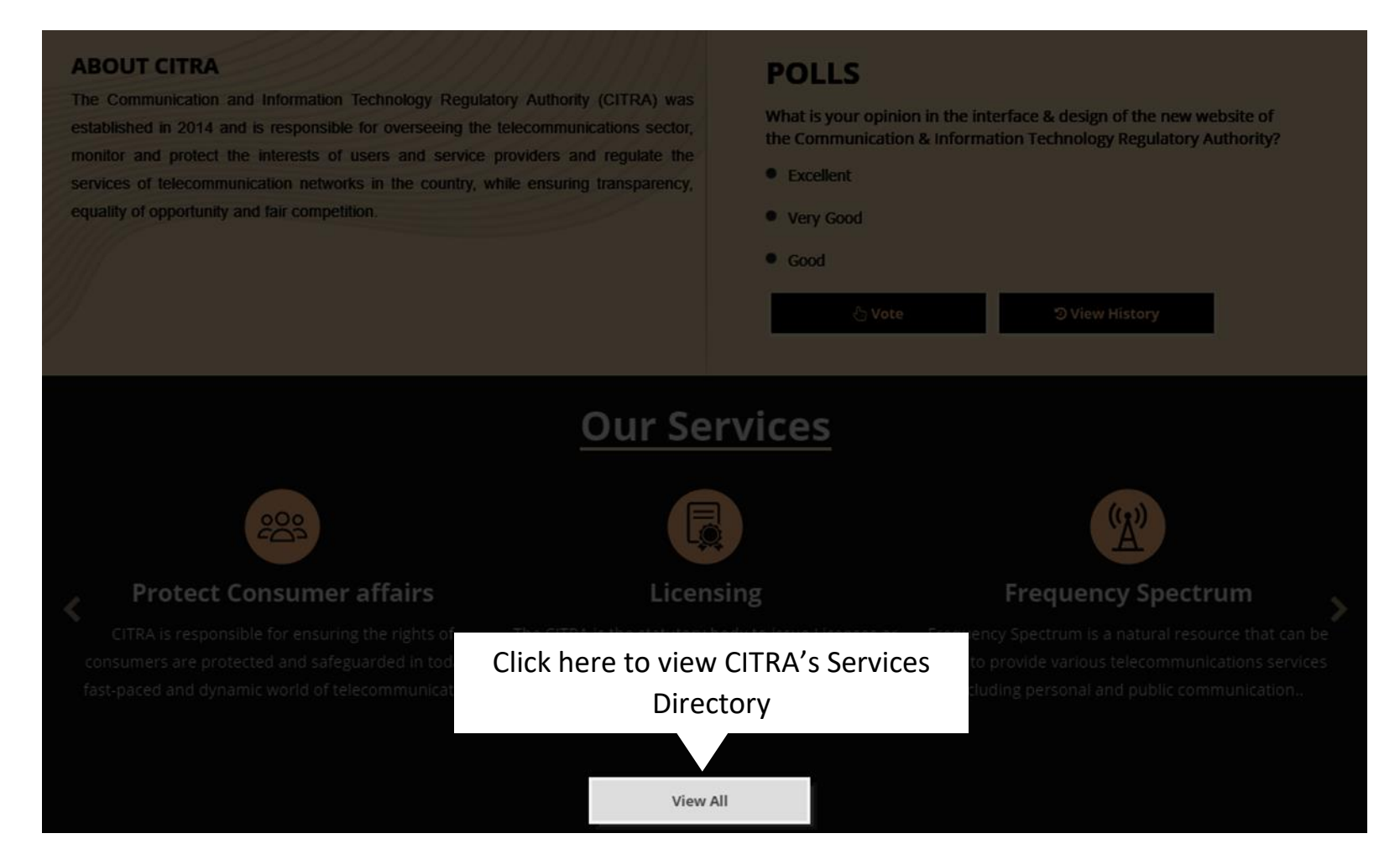

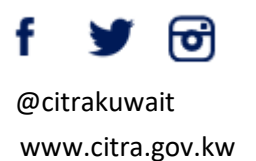

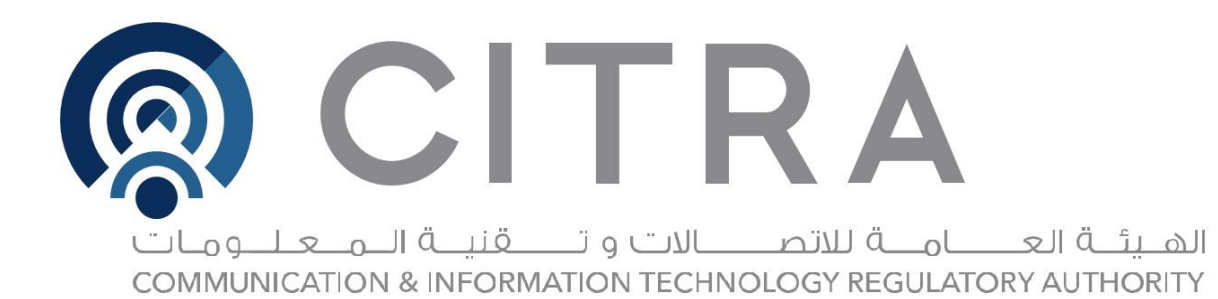

## LATEST NEWS

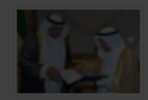

#### 2 Aug 2017

His Highness the Amir Sheikh Sabah Al-Ahmad Al-Jaber Al-Sabah received Sheikh Mohammad Al-Abdullah Al-Mubarak Al-Sabah, and Chairman and CEO of the Communication and Information Technology Regulatory Authority (CITRA) Salem Al-Othaina His Highness the Amir Sheikh Sabah Al-Ahmad Al-Jaber Al-Sabah received at Bayan Palace on Monday Minister of State for Cabinet Affairs and Acting Minister of Information Sheikh Mohammad Al-Abdullah Al-Mubarak Al-Sabah, and Chairman and CEO of the Communication and Information Technology Regulatory ...

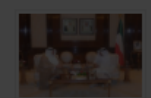

### 26 Jul 2017

His Highness the Prime Minister Sheikh Jaber Al-Mubarak Receives the National Cyber Security Strategy for the State of Kuwait His Highness the Prime Minister Sheikh Jaber Al-Mubarak received at Bayan Palace today Chairman of the Communication & Information Technology Regulatory Authority (CITRA) Eng. Salem Al-Othainah, where he delivered the National Cyber Security Strategy for the State of Kuwait 2017-2020.

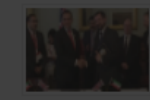

#### 21 Jul 2017

The Chairman of the Communication and Information Technology Regulatory Authority (CITRA), Eng. Salem Al-Othainah, signed with the Britis Prime Minister's Envoy for Electronic Security Conrad Prince on Wednesday, a memorandum of understanding in the field of enhancing electronic security. Al-...

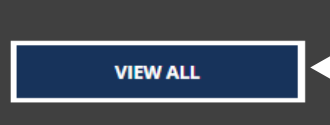

Be informed with CITRA's latest news

Click on the titles for details

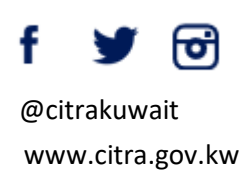

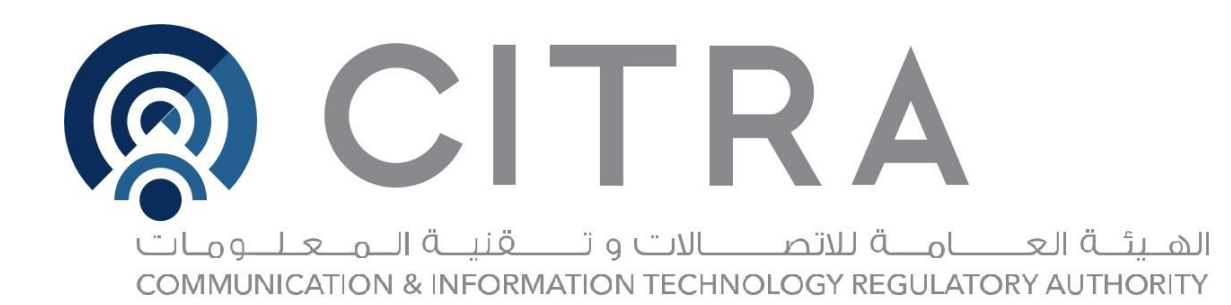

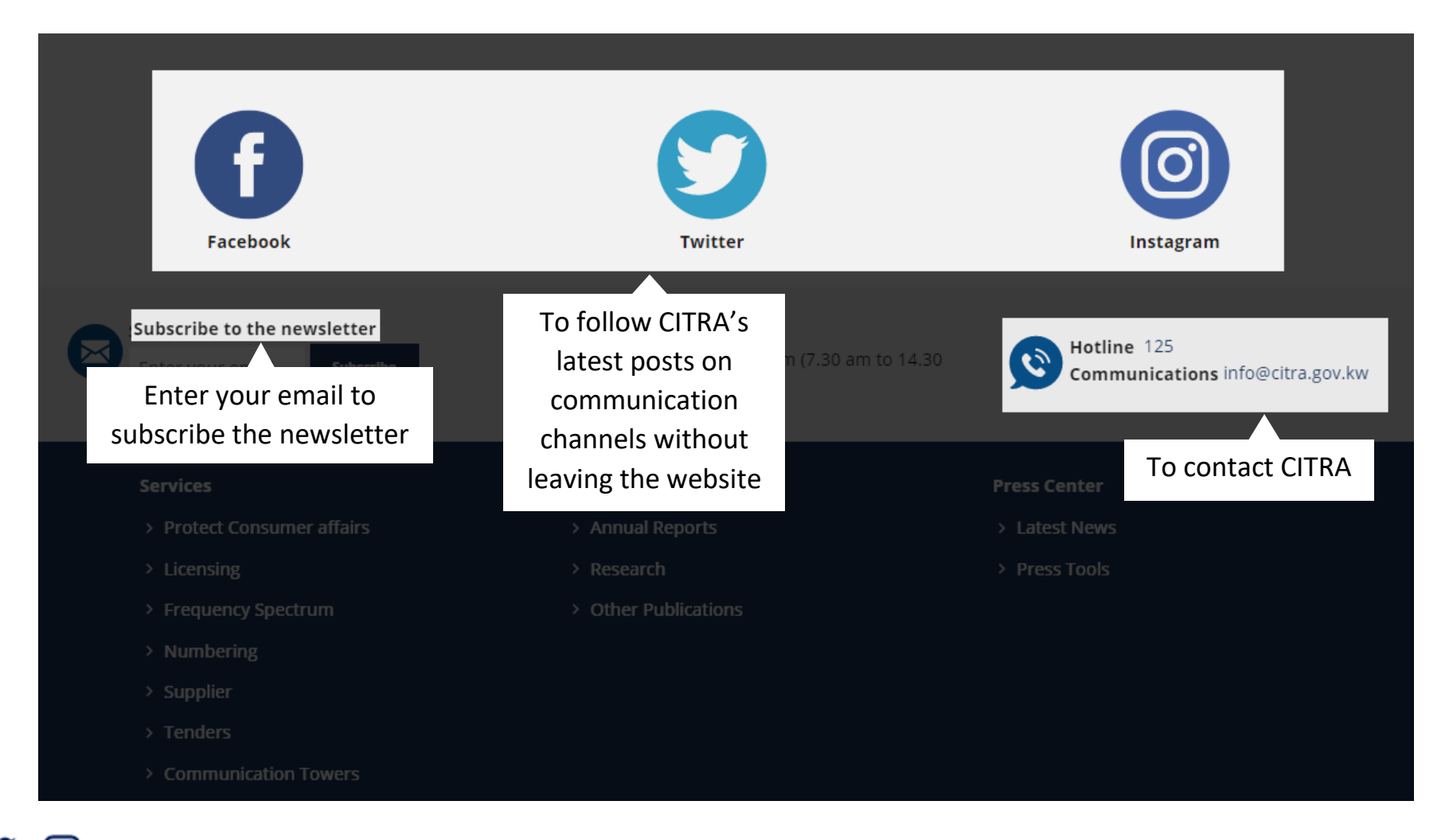

f **Y o** @citrakuwait www.citra.gov.kw

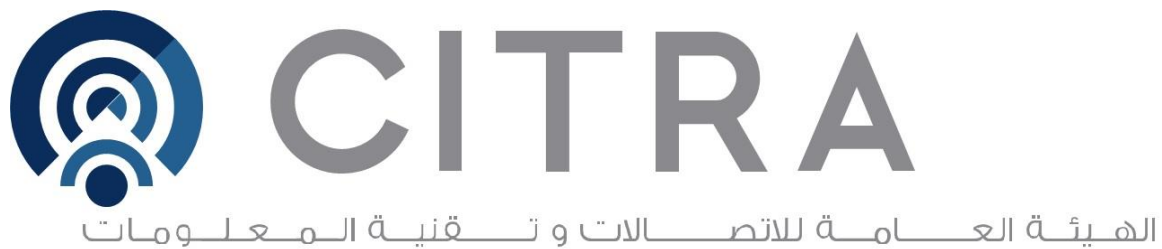

| Services                                                | Reports and Data                          | Press Center                                     |  |  |  |
|---------------------------------------------------------|-------------------------------------------|--------------------------------------------------|--|--|--|
| > Protect Consumer affairs                              | -<br>> Annual Reports                     | > Latest News                                    |  |  |  |
| > Licensing                                             | > Research                                | > Press Tools                                    |  |  |  |
| > Frequency Spectrum                                    | > Other Publications                      |                                                  |  |  |  |
| > Numbering                                             |                                           |                                                  |  |  |  |
| > Supplier                                              |                                           | Footer Links                                     |  |  |  |
| > Tenders                                               | Ind                                       | cludes CITRA's                                   |  |  |  |
| Communication Towers                                    | inform                                    | nation and policies                              |  |  |  |
|                                                         |                                           |                                                  |  |  |  |
| Accessibility   Disclam                                 | er   Glossary   Privacy Policy   Importan | t links   Copyright   Legal References   Sitemap |  |  |  |
|                                                         |                                           |                                                  |  |  |  |
| Download links of CITRA's smart mobile applications 🔰 🃫 |                                           |                                                  |  |  |  |
|                                                         |                                           |                                                  |  |  |  |

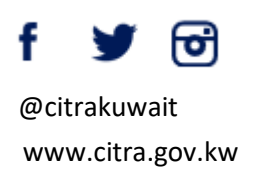